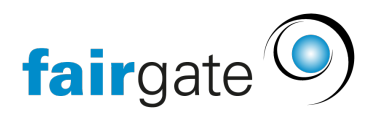

Wissensdatenbank > AVAILIO > Standorte & Objekte > Buchungssperren einrichten

## Buchungssperren einrichten

05.06.2025 - Standorte & Objekte

In AVAILIO können Sie Feiertage, Betriebsferien oder andere Sperrzeiten festlegen, an denen Ihre Mitglieder oder Gäste keine Buchungsobjekte reservieren können oder nur zu abweichenden Öffnungszeiten.

## 1.1 Feiertage / Betriebsferien

Um Sperren zu erstellen, welche mehrere Tage dauern und den gesamten Standort betreffen, navigieren Sie zuerst in **AVAILIO > Objekte & Attribute > Buchungssperren.** 

|                                  |                                                                     |                                                                                                    | Q Tal                                                                                                    |                                                                                                    |                                                                                                    |
|----------------------------------|---------------------------------------------------------------------|----------------------------------------------------------------------------------------------------|----------------------------------------------------------------------------------------------------|----------------------------------------------------------------------------------------------------|----------------------------------------------------------------------------------------------------|
| Status 🕴 Zugeordnete Standorte 🕴 | Datum 🕴 Öffnungszeit 🕴                                              | Wiederholung 🍦                                                                                                    | Bearbeitet von 🕴                                                                                                    | Bearbeitet am                                                                                                    | 0 Ers                                                                                                    |
| ktivieren 1 Standort             | 01.05 09:00 - 17:00                                                 | jährlich                                                                                                    |                                                                                                    |                                                                                                    | Naf                                                                                                    |
| ktivieren -                      | 22.12 - 28.12 -                                                     | jährlich                                                                                                    |                                                                                                    |                                                                                                    | Rei                                                                                                    |
|                                  |                                                                     |                                                                                                    |                                                                                                    |                                                                                                    | +                                                                                                    |
|                                  |                                                                     |                                                                                                    |                                                                                                    | « < 1                                                                                                    | >                                                                                                    |
|                                  |                                                                     |                                                                                                    |                                                                                                    |                                                                                                    |                                                                                                    |
|                                  |                                                                     |                                                                                                    |                                                                                                    |                                                                                                    |                                                                                                    |
| 51                               | atus ∲ Zugeordnete Standorte ∲<br>tivieren 1 Standort<br>tivieren - | atus Zugeordnete Standorte Datum Öffnungszeit   ttivleren 1 Standort 01.05 09:00 - 17:00   ttivleren - 22:12 - 28:12 - | atus © Zugeordnete Standorte © Datum © Öffnungszeit © Wiederholung ©<br>túvieren 1 Standort 01.05 09:00 - 17:00 jahrlich<br>túvieren - 22:12 - 28:12 - jahrlich | atus \$ Zugeordnete Standorte \$ Datum   Öffnungszeit \$ Videderholung \$ Bearbeitet von \$ tivleren 1 Standort   01.05   09:00 - 17:00   jahrlich   -     tivleren -   22:12 - 28:12 -   jahrlich   -   - | atus \$ Zugeordnete Standorte \$ Datum \$ Öffnungszeit \$ Wiederholung \$ Bearbeitet on \$ Bearbeitet am     tüvieren 1 Standort   01.05   09:00 · 17:00   jahrlich   -   -     tüvieren -   22.12 · 28.12   -   jahrlich   -   -     « < 1 |

## Um eine neue Buchungssperre zu erfassen, gehen Sie wie folgt vor:

- 1. Klicken Sie oben links auf "Erstellen".
- 2. Benennen Sie die Buchungssperre und legen Sie fest, ob diese sich jährlich wiederholen soll
- 3. Definieren Sie Start- und Enddatum der Buchungssperre
- 4. Geben Sie an, ob die Buchung eingeschränkt möglich sein soll (abweichende Öffnungszeiten), oder ob Ihr Standort vollständig geschlossen ist
- 5. Aktivieren Sie Ihre Buchungssperre
- 6. Speichern Sie Ihre Änderungen

| ♠ > Availio > Standorte & Obje | kte                    |                      |          |                         |                   | < Zurück    |
|--------------------------------|------------------------|----------------------|----------|-------------------------|-------------------|-------------|
| Buchungssperre                 | e erstellen            |                      |          |                         |                   | DE IT EN FR |
| Grunddaten                     |                        |                      |          |                         |                   |             |
| Name der<br>Buchungssperre*    |                        |                      | Jährlich | Startdatum *            | Enddatum*         | #           |
| Sperrzeiten und Status         |                        |                      |          |                         |                   |             |
| Buchungseinschränkung          | Eingeschränkt geöffnet | Standort geschlossen |          | Status Sperre aktiviert | Sperre aufgehoben |             |
| Geöffnet von                   |                        | bis                  |          |                         |                   |             |
| Änderungen speichern           | Änderungen verwerfen   |                      |          |                         |                   |             |

Die erstellten Buchungssperren können Sie anschliessend Ihren Standorten zuordnen. Diese Zuordnung können Sie unter AVAILIO > Objekte & Attribute > Standorte vornehmen, indem Sie auf den Standort klicken, und anschliessend unter "Buchungseinstellungen" unter "Buchungssperren" die entsprechenden Buchungssperren anklicken.

Falls Sie die Buchungssperren mehreren Standorten zugeordnet haben, und diese gerne bei allen deaktivieren möchten, können Sie dies einfach unter Buchungssperre > Status > "Sperre aufgehoben" deaktivieren.

1.1 Kürzere Sperren, bei Regen, Trainings etc.

Um kürzere Buchungssperren zu erstellen, welche pro Platz zugeordnet werden können, navigieren Sie zu AVAILIO > Buchungen & Buchende und klicken Sie auf den entsprechenden Zeitraum im Buchungskalender.

Anschliessend haben Sie die Option für eine Buchungssperre, worauf sich folgendes Fenster öffnet:

| RWALTUNG 💙     | Kontakte 🗸 | Dokumente 🗸 Kommuni | ikation 🛩 Sponsoren 🛩 Finanzen As     | soc. ✓ Finanzen Donat. ✓ Finanzen Test € ✓ Events ✓ Availio | ×                    |                     | 6      | TC Mustern        | ieim ∨ → <b>)</b> |
|----------------|------------|---------------------|---------------------------------------|-------------------------------------------------------------|----------------------|---------------------|--------|-------------------|-------------------|
|                |            | Sperrung            |                                       |                                                             |                      | ×                   |        |                   | _                 |
| Buchungen & Bu |            |                     |                                       |                                                             | 05 50                | <i>a</i> . <i>a</i> |        |                   |                   |
| gen & Bi       | Jchende    |                     |                                       |                                                             | DE FR                | EN II               |        |                   |                   |
| en             |            | Art der Sperrung *  | Einzel Wiederkehrend                  |                                                             |                      |                     | د 🕫 ال | .06.2025 - 11.06. | 2025              |
| oor - 05.06.2  | 025- Do.   | Titel *             |                                       |                                                             |                      |                     |        |                   |                   |
|                | 07:00      | Beschreibung        |                                       |                                                             |                      |                     | 20:00  | 21:00             | 22:00             |
|                |            |                     |                                       |                                                             |                      |                     |        |                   |                   |
|                |            |                     | 4                                     |                                                             |                      |                     |        |                   |                   |
| oor - 06.06.2  | 025- Fr.   | Buchungsobjekt *    | Wählen *                              |                                                             |                      |                     |        |                   |                   |
|                | 07:00      | Sperrzeit *         | Wählen 👻                              |                                                             |                      |                     | 20:00  | 21:00             | 22:00             |
|                |            | Datum *             |                                       |                                                             |                      |                     |        |                   |                   |
|                |            | Sperrdauer *        |                                       |                                                             |                      |                     |        |                   |                   |
| oor - 07.06.2  | 025- Sa.   |                     |                                       |                                                             |                      |                     |        |                   |                   |
|                | 07:00      | Startzeit *         | Bis                                   |                                                             |                      |                     | 20:00  | 21:00             | 22:00             |
|                |            |                     | Verfügbarkeit des Zeitfensters prüfen |                                                             |                      |                     |        |                   |                   |
|                |            |                     |                                       |                                                             |                      |                     |        |                   |                   |
| oor - 08.06.2  | 025- So.   | Buchung erstellen A |                                       | Einzelne Sperr                                              | rung jetzt erstellen | Schliessen          |        |                   |                   |

Füllen Sie hier die entsprechenden Daten aus und erstellen Sie Ihre Sperre flexibel, mit 15min bis 24 Std. Länge. Wenn Sie möchten, können Sie auch wiederkehrende Sperren erstellen.